This tool is to assist you in logging in to the Safe School website for the SB 155 Training. Please remember to PRINT YOUR CERTIFICATE and send it to Tara Baumann <a href="mailto:tbaumann@ttsd.k12.or.us">tbaumann@ttsd.k12.or.us</a> at the conclusion of your training.

| Step I: Go to the website at <u>https://pacetraining-or.safeschools.com/login</u> and click Register.                                                                                 | <page-header></page-header>                                                                                                    |
|----------------------------------------------------------------------------------------------------|----------------------------------------------------------------------------------------------------|
| <ul> <li>Step II: Enter the Registration Key related to your role and click continue:</li> <li>Contractor: 53ae6612</li> <li>Volunteer: 093efff6</li> <li>Parent: dc07938a</li> </ul> |                                                                                                    |
| <b>Step III:</b> Fill in Username, First Name, and Last Name                                                                                                    | Sign Up<br>Uservane event of the second account from the one of the second account from the one of the second account from the second account from the s |

| Step IV: Select Location (Tigard-Tualatin<br>School District 23J)                                                                                                    | Control       Control       Contro       Control       Control                                                                                                    |
|----------------------------------------------------------------------------------------------------|----------------------------------------------------------------------------------------------------|
| Step V: Once complete, click <i>Register.</i>                                                                                                    | Sign Up<br>were very our first store that the very very our first store very our logic testering that the transformed our first store that the very very our logic testering to the transformed our first store to use the transformed out that the very very our logic testering to the transformed out that the very very output to the transformed output to the transformed output to the tr |
| <b>Step VI:</b> Once you receive<br>acknowledgement of registration, click. Click<br>on <i>View Library</i> , click on <i>Policy</i> select <i>SB</i><br>155 Sexual Misconduct Training. | Sansy       Kottyn v         Corgratulations!       You have been registered as Bontyn         Contract an Automation of the second second                                                                                                    |
| Step VII: Click Start to go to the main page<br>for your SB 155 Training.<br>Contact Tara Baumann<br><u>tbaumann@ttsd.k12.or.us</u> for any questions.                                   | My Assignments Understand a course saligned by our by your addisounding your can track your progress manufaction counsel data and manufaction. To use saligned and in the course saligned by your by your addisounding your can track your progress manufaction counsel data and manufaction. St 155: Sexual Misconduct Training Interaction course saligned by our by your addisounding your can track your progress manufaction. Interaction course saligned by our by your addisounding your can track your progress manufaction. Interaction course saligned by our by your addisounding your can track your progress. Part of the course saligned by our by your addisounding your can track your progress. Part of the course saligned by our by your addisounding your can track your progress. Part of the course saligned by our by your addisounding your can track your progress. Part of the course saligned by our by your addisounding your can track your progress. Part of the course saligned by our by your addisounding your can track your progress. Part of the course saligned by our by your addisounding your can track your progress. Part of the course saligned by our by your addisounding your can track your progress. Part of the course saligned by our by your addisounding your can track your progress. Part of the course saligned by our by your addisounding your can track your progress. Part of the course your progress. Part of the course saligned by our by your addisounding your progress. Part of the course your progress. Part of the course your progress. Part of the course your progress. Part of the course your progress. Part of the course your progress. Part of the course your progress. Part of the course your progress. Part of the course your progress. Part of the course your progress. Part of the course your progress. Part of the course your progres                                                                                                    |

Step VIII: Changing Language preference Scroll to the bottom of the page. Click on Change to Spanish Language. This can be found on the bottom right hand side of the start page. Т

| <b>ດ</b><br>ວ | This course satisfies the \$3 935<br>recommendence seasal microconductors<br>transing for contractors, volunteers,<br>and agents. Resea complete all<br>sections of this course to receive a<br>completion certificate. |
|---------------|----------------------------------------------------------------------------------------------------|
|               | Interested in Extra Training?<br>You may have access to many more courses that cover a wide variety of topics. Please take the time to look over the list and view the ones that interest you.                          |
| ŀ             | Sitemap - Terms of Use - Priväcy Policy - Contact - Cambiar el Idioma al español<br>Opena new wordwar<br>© 2020 Vector Solutions                                                                                        |